## Configure a Firewall Schedule on the RV110W

## **Objectives**

A firewall schedule can be created to apply the firewall during certain days and times.

The objective of this document is to show you how to add a firewall schedule on the RV110W.

## **Applicable Devices**

• RV110W

## **Firewall Schedule**

Step 1. In the GUI choose **Firewall > Schedule Management**. The *Schedule Management* page appears:

| Schedules Table |                   |        |            |          |  |
|-----------------|-------------------|--------|------------|----------|--|
|                 | Name              | Days   | Start Time | End Time |  |
|                 | No data to displa | ау     |            |          |  |
| Add F           | Row Edit          | Delete |            |          |  |

Step 2. Click Add Row to add a new schedule, the Add/Edit Schedules window opens:

| Add/Edit Schedules                                                                      |                              |  |  |  |
|-----------------------------------------------------------------------------------------|------------------------------|--|--|--|
| Add/Edit Schedules Configuration                                                        |                              |  |  |  |
| Name:                                                                                   |                              |  |  |  |
| Scheduled Da                                                                            | Scheduled Days               |  |  |  |
| Do you want this schedule to be active on all days or specific days?                    |                              |  |  |  |
|                                                                                         | All Days                     |  |  |  |
| Monday:                                                                                 |                              |  |  |  |
| Tuesday:                                                                                |                              |  |  |  |
| Wednesday:                                                                              |                              |  |  |  |
| Thursday:                                                                               |                              |  |  |  |
| Friday:                                                                                 |                              |  |  |  |
| Saturday:                                                                               |                              |  |  |  |
| Sunday:                                                                                 |                              |  |  |  |
| Scheduled Time of Day                                                                   |                              |  |  |  |
| Do you want this schedule to be active on all days or at specific times during the day? |                              |  |  |  |
|                                                                                         | All Times 🔹                  |  |  |  |
| Start time:                                                                             | 12 - Hours 00 - Minutes AM - |  |  |  |
| End time:                                                                               | 12 - Hours 00 - Minutes AM - |  |  |  |

Step 3. Enter a name for the schedule in the *Name* field.

Step 4. Choose what days you want the new schedule to apply.

- All Days The schedule will be applied every day.
- Specific Days The schedule will only be applied to the days that are checked below.

Step 5. Choose what times you want the new schedule to apply.

- All Times The schedule will be applied all day.
- Specific Times The schedule will only be applied to the times specified below in the *Start Time* and *End Time* drop-down lists.

Step 6. Click Save.